附件 2:

## 重庆市小微企业线上培训指南

## 一、注册登录

1. 打开浏览器在地址栏输入网址: http://www.cqrspx.cn,进入重庆人社培训网。点击"重庆市小微企业网络培训学院",进入重庆市小微企业线上培训平台页面。

|          | 分颜    | し<br>新闻中心                               | 「「」」                 | 日本<br>「日本<br>「初道 | 王<br>课程推荐                                                                        | 2.<br>知名讲师                                                                         | 上<br>关于我们                                                         | <b>大</b> 载中心                         |
|----------|-------|-----------------------------------------|----------------------|------------------|----------------------------------------------------------------------------------|------------------------------------------------------------------------------------|-------------------------------------------------------------------|--------------------------------------|
| 高级       | - 20. | 19年度高级期<br><b>常见问题</b><br>点击解答您的<br>咖袋舞 | 四称岗前培训<br><b>迈答疑</b> |                  | 通知公告<br>2020年电子发现<br>高级职称肉前地<br>关于开展2020年<br>关于开展2019年<br>关于2019年度现<br>关于开展2020年 | 工作动态<br>要开具时间截止12月<br>割川常见问题答疑<br>年度重庆市事业单位<br>年度新取得高级职称<br>新取得高级职称专业<br>年度专业技术人员继 | 政策公告<br>331号<br>約进人员肉前培训师<br>"肉前培训师课计划近<br>技术人员开展肉前<br>送续教育公需科目网络 | 更多>><br>約通知<br>約通知<br>含別的通知<br>格培训的通 |
| $\times$ |       | 重庆市                                     | 戶小 得                 | 做企业              | 网络                                                                               | 培训                                                                                 | 学院                                                                |                                      |
|          | ŧ     | き技ノ                                     | 人员结                  | 继续               | 教 育                                                                              | 公需                                                                                 | 科目                                                                |                                      |
|          |       | 新                                       | 市                    | え 网              | 络                                                                                | 学区                                                                                 | 完                                                                 |                                      |

2. 在重庆市小微企业线上培训平台首页,点击学习入口, 进入登录页面,见下图:

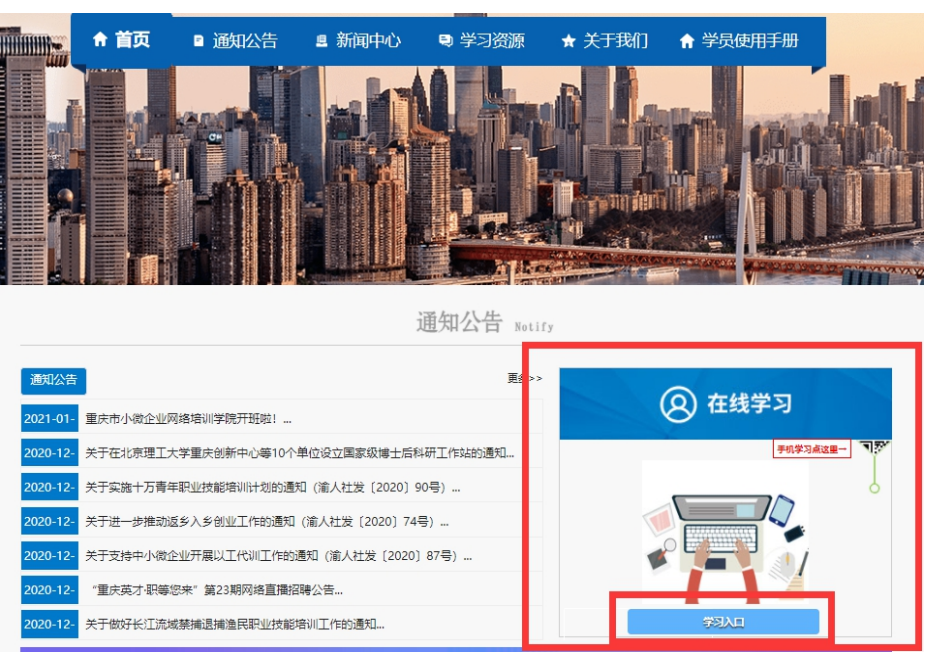

3. 点击"用户注册"按钮,进入注册页面,填写相关信息, 进行账号注册。

## 注意事项:

- ▶ 所属区域请选择贵单位所在区县。
- > 知晓渠道请勾选"重庆市中小企业服务平台"
- > 为防止忘记用户名,建议使用手机号码作为用户名。

| *姓名:                  |                 |       |   |            |  |
|-----------------------|-----------------|-------|---|------------|--|
| *手机号码:                |                 |       |   |            |  |
| *知晓渠道:                |                 |       | v |            |  |
| *所属区 <mark>;</mark> ; | 区县人社局<br>重庆市中小企 | 业服务平台 |   | 3          |  |
| *工作单位:                | 其它              |       | - |            |  |
| *职务:                  |                 |       |   |            |  |
| *用户名:                 |                 |       |   | 😮 该输入项为必输项 |  |
| *登录密码:                |                 |       |   |            |  |
|                       | 弱               |       | 强 |            |  |
| *确认密码:                |                 |       |   | 😗 该输入项为必输项 |  |

4. 输入用户名、密码登录进入网络学习平台,点击"学习地图"的"重庆市小微企业线上培训"学习项目。

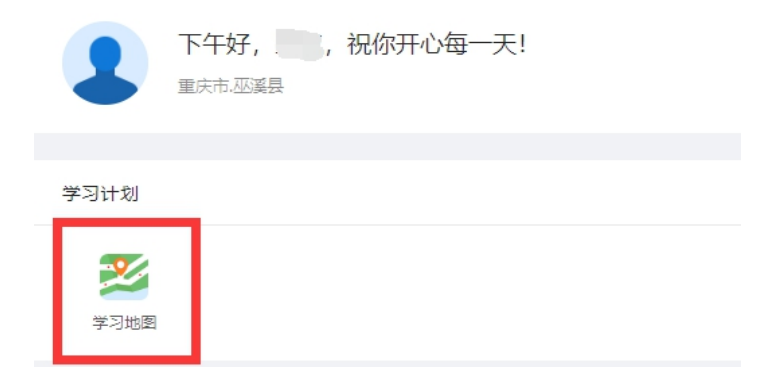

二、在线学习

"重庆市小微企业线上培训"分为必修课及选修课两个部分。必培训课程分为必修课(8学时)、选修课为学员自选(8 学时)课程学习,合格总学时计16个学时。方可获得证书。可 以通过 PC 端网页、微信端两种方式参与学习,在线学习流程 见下文:

(一) 电脑网页学习

1. 主页上点击图标"学习地图"进入学习计划展示页面;

2. 在学习课程展示页面,点击"学习阶段",选择相应课程 名称进入课程观看页面;

注意事项:

 在学习课程展示页面,可以通过下拉滑动条查看 所有课程(包含选修课,选修课一门课程有多个章节时, 需要学习完成每一章节,才可获得该课程学时)。

> 学习完成的课程列表界面的名称会变为绿色显示。

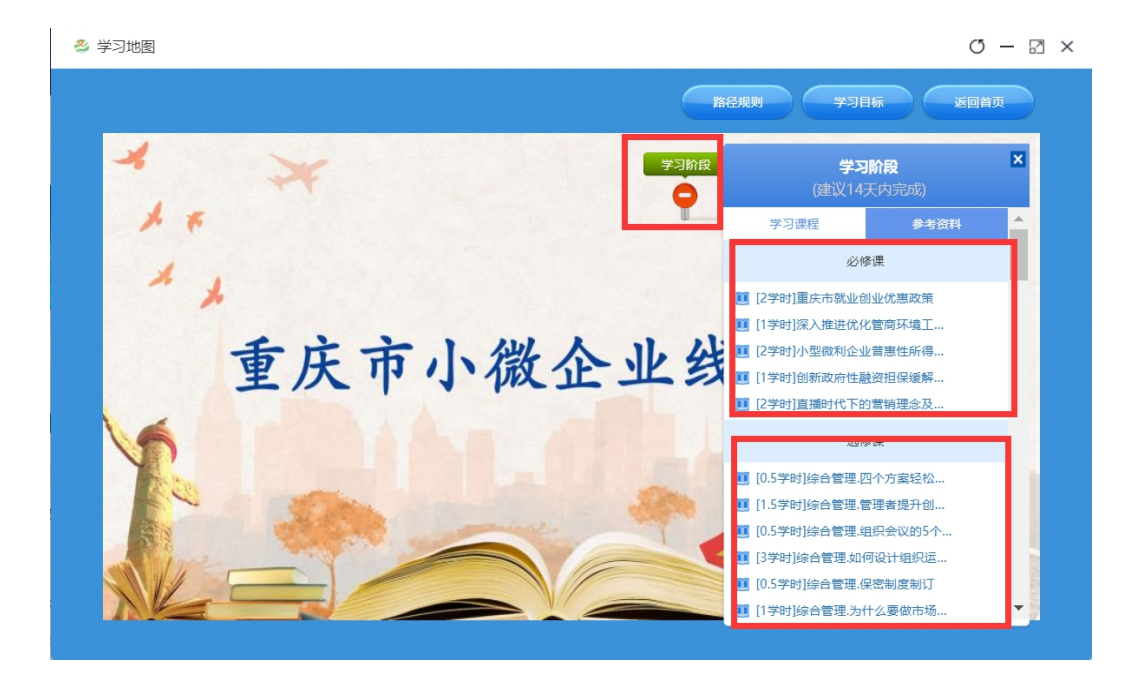

(二)移动学习

 1. 通过搜索"重庆市人力资源开发服务中心"或者扫描下方二 维码关注市人服中心微信公众号。

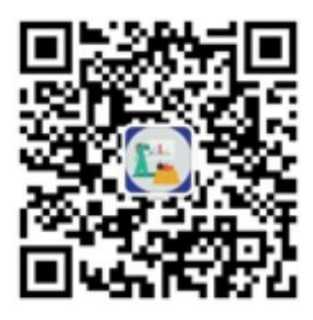

2. 进入重庆市人力资源开发服务中心微信公众后,点击下方 菜单栏的"小微培训",进入到登录页面。输入用户名及密码(同 PC端)后点击登录即可进入微信端学习平台。若未注册,可在微 信公众号注册。

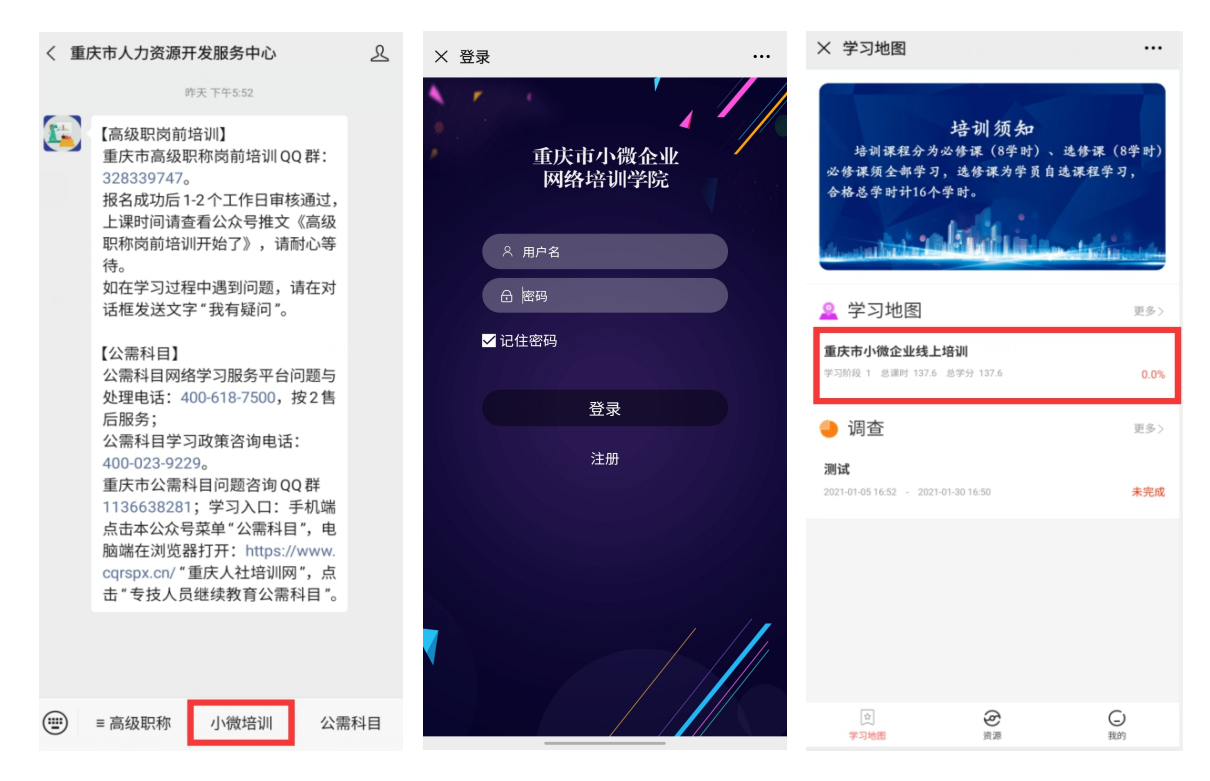

3. 登录后点击"重庆市小微企业线上培训"进入到项目阶
 段展示页面,点击"学习阶段"进入课程列表展示页面。在课

程列表界面,可点击课程名称进入学习。

注意事项:

➢ 在课程展示页面上下滑动可以查看所有课程,包括必 修课及选修课。

▶ 课程/章节后有绿色的小勾表示该课程/章节已经学 习完成。

▶ 在课程展示页面点击"我的进度"可以查询目前学时 完成情况。达到学习要求后上方会显示"已结业"。

| 4<br>学习阶段<br>建议 2021/01/09 前完成<br>逆悟 医修 | 学习阶段<br>建议 2021/01/09 前完成 健 2021/01/09 前完成 ● 前关攻略 ● 我的进度                                                                                                    | 学:        **        **        **        **        **        **        **        **        **        **        **        **        **        **        **        **        **        **        **        **        **        **        **        **        **        **        **        **        **        **        **        **        **        **        **        **        **        **        **        **        **        **        **        **        ** |
|-----------------------------------------|----------------------------------------------------------------------------------------------------|----------------------------------------------------------------------------------------------------|
|                                         | <ul> <li>2学时]重庆市就业创业优惠政策</li> <li>[1学时]国庆市就业创业优惠政策</li> <li>[1学时]深入推进优化管商环境工作,让企业和群众办事更便<br/>捷更高效</li> <li>[2学时]小型微利企业普惠性所得税减免政策解读</li> <li>[1学时]创新政府性融资担保缓解小微企业融资困难</li> <li>[2学时]直播时代下的营销理念及带货技巧</li> </ul> | 必修课程          [2学时]重庆市就业创业优惠政策         [1学时]深入推进优化管商环境工作,让企业和群众办事更便<br>捷更高效         [2学时]小型微利企业普惠性所得税减免政策解读         [1学时]创新政府性脑资担保缓解小微企业脑资困难         [2学时]直播时代下的营销理念及带货技巧                                                                                                    |
| •                                       | <ul> <li>送修课程</li> <li>[0.5学时]综合管理,回个方案轻松处理客户异议</li> <li>[1.5学时]综合管理,管理者提升创新力的六大方法</li> <li>[0.5学时]综合管理,组织会议的5个技巧</li> <li>[3学时]综合管理,如何设计组织运行模式</li> </ul>                                                    | <ul> <li>迭修课程</li> <li>○.5学时综合管理四个方案轻松处理客户异议</li> <li>√</li> <li>[1.5学时]综合管理管理者提升创新力的六大方法</li> <li>(0.5学时]综合管理组织会议的5个技巧</li> <li>(3学时)综合管理如何设计组织运行模式</li> </ul>                                                                                                    |

完成重庆市小微企业线上培训学习要求(必修课8学分,选 修课8学分,共16学分)后,返回电脑端(PC端)点击学习地 图,在学习计划首页(学习进度显示为100%)点击"打印证书"。 注意事项:

- ▶ 目前仅支持电脑(PC端)浏览器打印证书。
- ▶ 微信端可在菜单栏"我的"-"我的证书"查看证书。

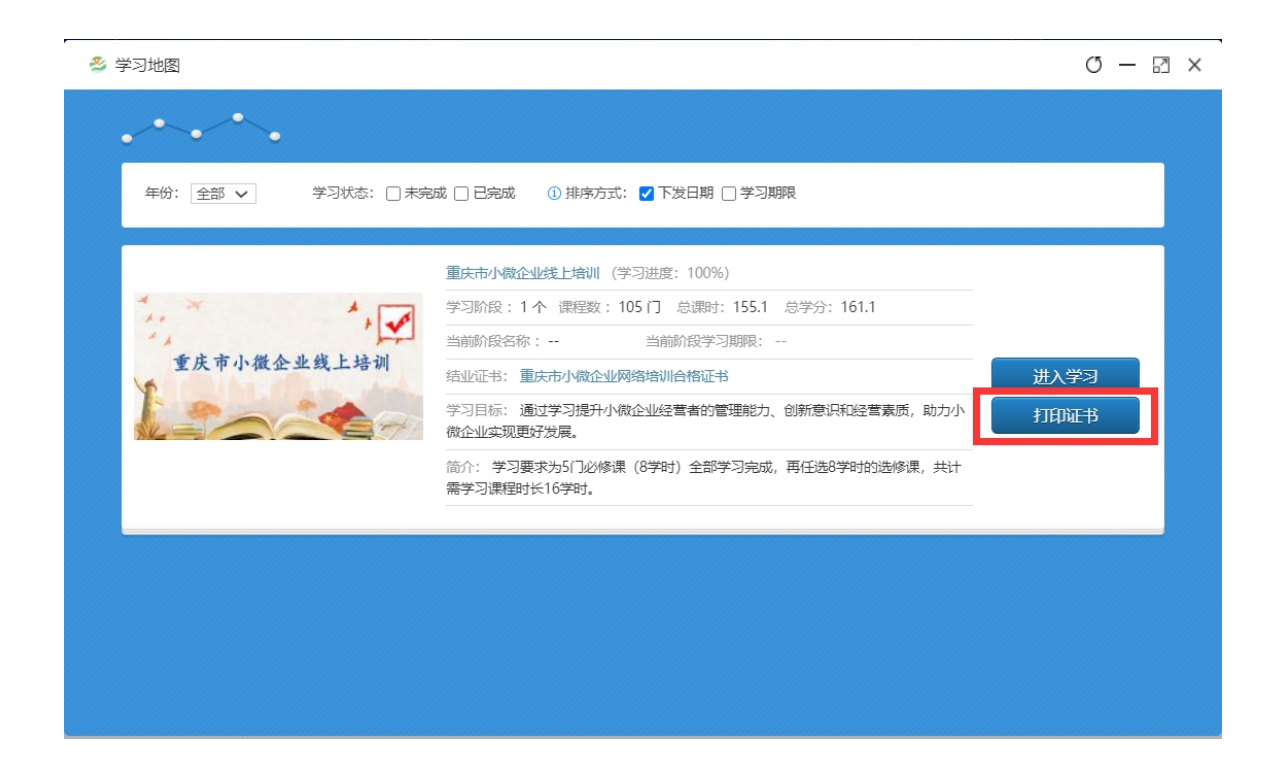

三、咨询方式

(一) 技术咨询热线: 400-618-7500

(二)在线客服:请点击主页右上角姓名处,在菜单栏中选择"在线客服"进行咨询。

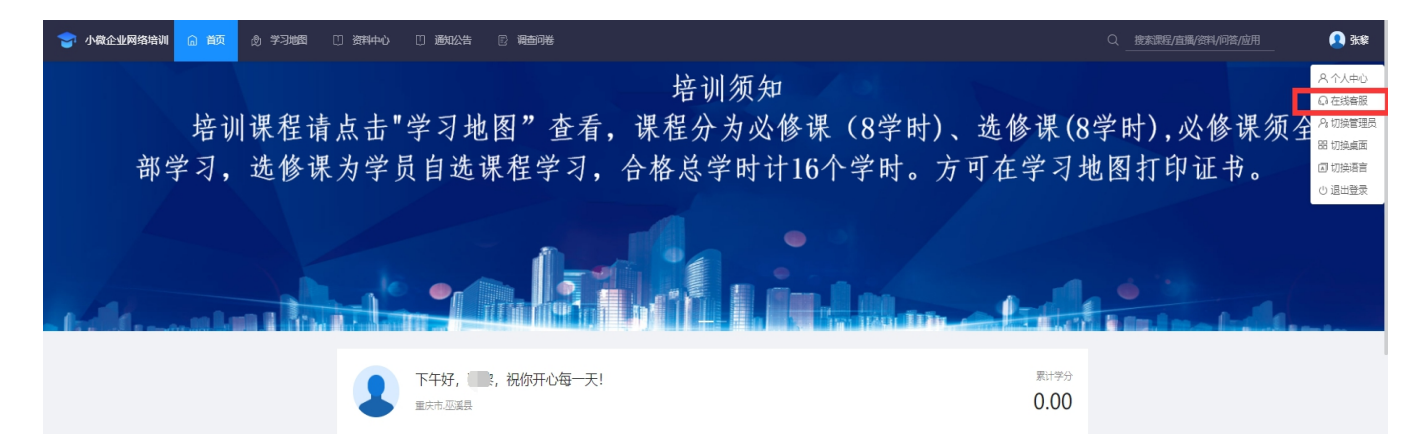